## GUIDELINES FOR UPDATING THE DATA OF LIST OF CS, FOR AUDIT MONITORING SYSTEM OF DCA, ODISHA.

It is to state that, the data sent by the circles as regards to the list of the CS were in unorganized manner. Lot of exercise was made to migrate the data to the Audit Monitoring System. After going through the list of CS in the Audit Monitoring System it was found that there are many mistakes in the list of CS, hence an online interface has been developed to rectify such mistakes. Through which one can easily edit and rectify the mistakes within a short span of time.

The list of CS will be seen by the ARCS/DRCS/JRCS/Addl. RCS/Directors of following departments,

Agriculture & Farmers' Empowerment/Cooperation Department/Fisheries & Animal Resources Dev/Handlooms, Textiles & Handicrafts/Industries/Micro, Small & Medium Enterprise/ST & SC Development, Minorities & Backward Classes Welfare/Women & Child Development & RCS, Odisha.

So, due care be taken while editing the data. 100% correctness should be ensured. The Asst. AGCS of circles requested to look personally into the matter.

<u>Step-1:</u> First type the Website Address/ URL- **36.255.3.33/AMS/** in the address bar of the browser (Chrome/Firefox/IE etc) then press the enter key.

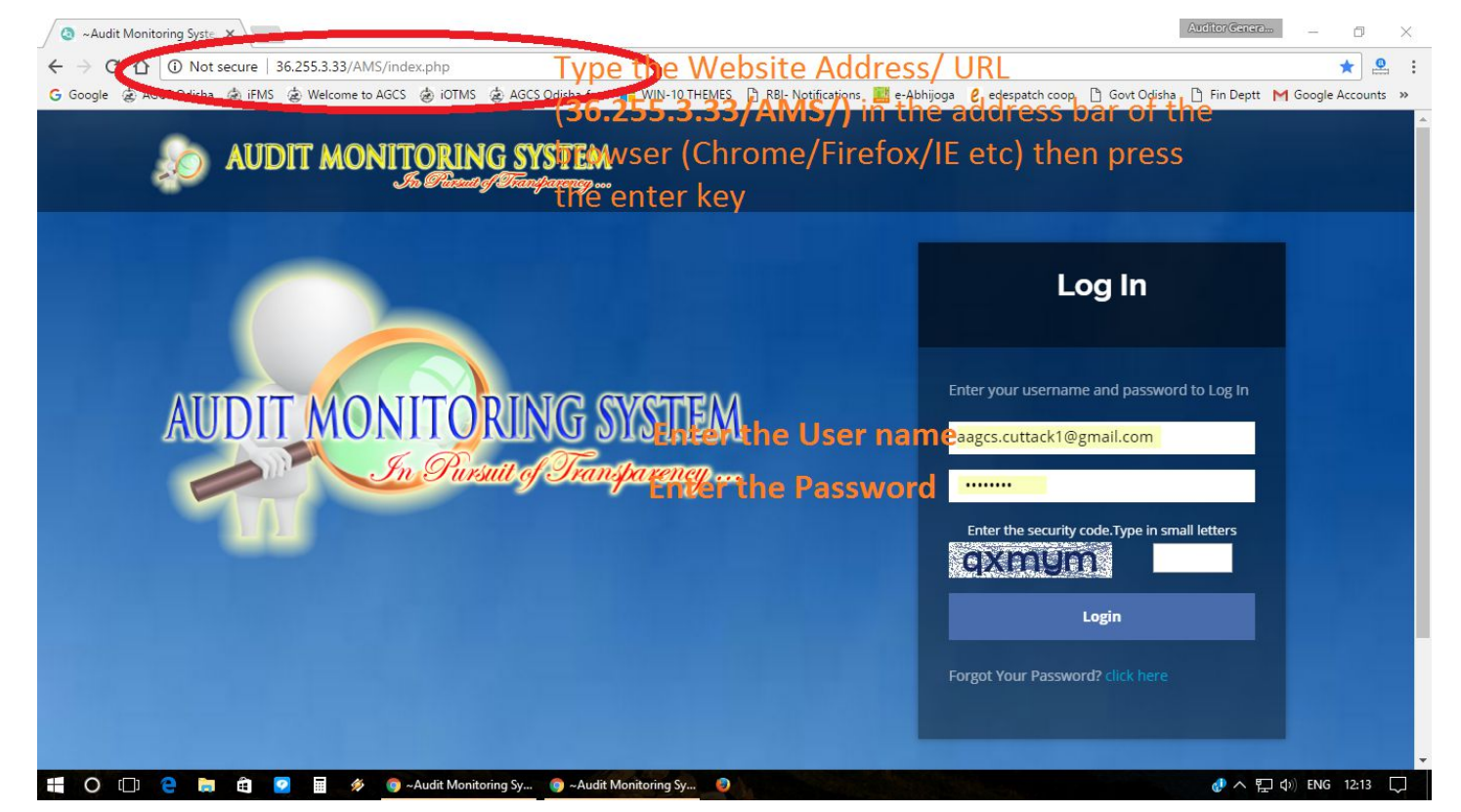

**<u>Step-2</u>**: Type the User ID, Password and the security code (in small letters) in the box provided and click on Login tab.

**Step-3:** In the Dashboard screen click "Modify CS list" placed on the left side of the screen. Then "CS details for Edit" tab will appear then click on it. Then the list of CS having 13 column will appear and go to end column of each row by moving arrow key or Horizontal scroll bar placed below the list.

Click the "menu tab" placed at the top of the screen to hide the menu bars and again click on "menu tab" to show the menu bars.

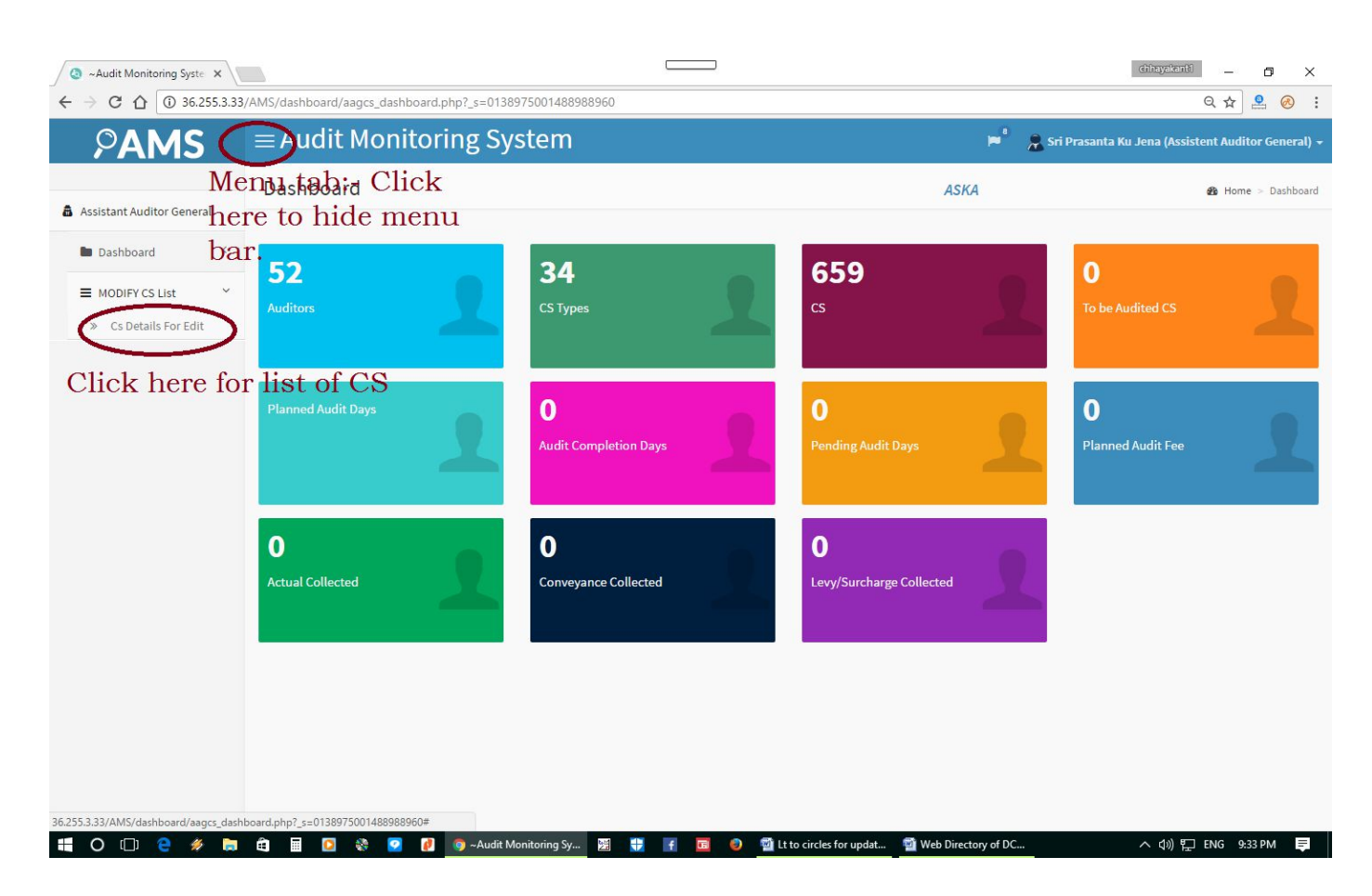

**<u>Step-4</u>**: Then please check the list of CS row by row, if you find any mistakes in any row of list of CS then click on Edit tab placed at the end of each row and a menu will appear "Edit CS Details".

| -> | C ∩ 0 36.2                                   | 255.3.33/AMS/A/                            | AGCS/cs details  | aadcs.phi     | p? s=01389750                          | 01488988960      |                      |                   |              |                                                        |                                                                 |                     | <br>Q ☆      |          | R     |
|----|----------------------------------------------|--------------------------------------------|------------------|---------------|----------------------------------------|------------------|----------------------|-------------------|--------------|--------------------------------------------------------|-----------------------------------------------------------------|---------------------|--------------|----------|-------|
| 2  | <sup>o</sup> AMS                             | . ≡A                                       | udit M           | onito         | ring Sy                                | stem             |                      |                   |              |                                                        | 🏴 🤱 Sri Pras                                                    | anta Ku Jena (Assi: | stent Audito | or Genei | eral) |
| S  | t. AGCS, Ask                                 | а                                          |                  |               |                                        |                  |                      |                   |              |                                                        |                                                                 |                     |              |          |       |
| D  | etails Review I                              | List                                       |                  |               |                                        |                  |                      |                   |              |                                                        |                                                                 |                     |              |          |       |
| w  | 10 v entries                                 |                                            | (<br>r           | Click<br>nenu | on ed<br>1 will l                      | it but<br>be ope | ton to edit<br>ned.  | t the d           | lata         | of the                                                 | CS if req                                                       | uired. <i>A</i>     | 1            |          |       |
|    | ¢<br>CS Name                                 | ¢<br>CS Type                               | ¢<br>CS Category | ¢<br>CS Tier  | CS<br>Department                       | District<br>Name | ÷<br>Block Name      | ÷<br>Status of CS | ÷<br>CS Size | A.R.C.S./Name<br>of the<br>Administrative<br>Authority | Zone/Administrative<br>Division                                 | Action              |              |          |       |
|    | A.C.S.I.EMPLOYEES<br>C.C.STORE               | RDCS                                       | DAIRY            | CENTRAL       | COOPERATION                            | JHARSUGUDA       | KOLABIRA(JHARSUGUDA) | WORKING           | SMALLER      | ADT-<br>BERHAMPUR                                      | DDF BERHAMPUL                                                   | PEDIT               | )            |          |       |
|    | ALLARIGADA SCS                               | SERVICE<br>COOPERATIVE<br>SOCIETY          | STCCS            | PRIMARY       | COOPERATION                            | GANJAM           | ASKA(GANJAM)         | LIQUIDATION       | SMALLER      | ARCS-ASKA                                              | DEPUTY REGISTRAR<br>OF C.S., BERHAMPUR<br>DIVISION              | ✓ EDIT              |              |          |       |
|    | AMBILAPALI CS                                | CREDIT<br>COOPERATIVE<br>SOCIETY           | OTHERS           | PRIMARY       | COOPERATION                            | GANJAM           | CHATRAPUR(GANJAM)    | LIQUIDATION       | SMALLER      | ARCS-<br>CHATRAPUR                                     | DEPUTY REGISTRAR<br>OF C.S., BERHAMPUR<br>DIVISION              | ✓ EDIT              |              |          |       |
|    | AMRUTULU SCS                                 | SERVICE<br>COOPERATIVE<br>SOCIETY          | STCCS            | PRIMARY       | COOPERATION                            | GANJAM           | SORADA(GANJAM)       | WORKING           | SMALLER      | ARCS-ASKA                                              | DEPUTY REGISTRAR<br>OF C.S., BERHAMPUR<br>DIVISION              | ✓ EDIT              |              |          |       |
|    | ANUSUYA MAHILA<br>SAVINGS AND<br>CREDIT C.S. | CREDIT<br>COOPERATIVE<br>SOCIETY           | OTHERS           | PRIMARY       | COOPERATION                            | GANJAM           | ASKA(GANJAM)         | LIQUIDATION       | SMALLER      | ARCS-ASKA                                              | DEPUTY REGISTRAR<br>OF C.S., BERHAMPUR<br>DIVISION              | ✓ EDIT              |              |          |       |
|    | ASKA CENTRAL<br>A.I.M.C.S.                   | ARTISANS'<br>MULTIPURPOSE<br>INDUSTRIAL CS | HANDICRAFTS      | PRIMARY       | MICRO, SMALL<br>& MEDIUM<br>ENTERPRISE | GANJAM           | ASKA(GANJAM)         | MORIBOUND         | SMALLER      | ADM-DIC-<br>BERHAMPUR                                  | GENERAL MANAGER,<br>DISTRICT<br>INDUSTRIAL CENTRE,<br>BERHAMPUR | FDIT                |              |          |       |
|    | ASKA COOP.SUGAR                              |                                            | OTHERS           | PRIMARY       | COOPERATION                            | GANJAM           | ASKA(GANJAM)         | LIQUIDATION       | SMALLER      | ARCS-ASKA                                              | DEPUTY REGISTRAR                                                | / EDIT              |              |          |       |

**<u>Step-5</u>**: IMPORTANT: please don't edit the "Name of the CS" unless it is required.

<u>Step-6:</u> Then, if the CS is not in your circle then click on dropdown menu against the Name of the Circle and choose "Not in our Circle", otherwise you have to do nothing.

| 0 ~  | Audit Monitoring Syst                        | e × \                            |               |                                                  |                                 |                       |                                        | chhayakanti    |           |
|------|----------------------------------------------|----------------------------------|---------------|--------------------------------------------------|---------------------------------|-----------------------|----------------------------------------|----------------|-----------|
| ← →  |                                              | 255.3.33/AMS/A                   | AGCS/cs_detai | Is_aagcs.php?_s=0138975001488988960              | V Loading                       | °=                    | 💂 Sri Prasant                          | थ्र क्रे       | eral) 🗸 📩 |
| Ass  | t. AGCS, Ask                                 | a                                |               | Edit CS Details                                  |                                 | ×                     |                                        |                |           |
| CSI  | )etails Review                               | List                             |               | Name of the CS                                   | A.C.S.I.EMPLOYEES C.C.STORE     |                       |                                        |                |           |
|      | Cli                                          | ck the                           | ese bi        | attons and                                       | My Circle                       | Ť                     |                                        |                |           |
| Show | 10 • entries                                 | lect as                          | s per         | requirement.                                     | JHARSUGUDA                      | •                     |                                        | Search:        |           |
| *    | (S Name                                      | (STurpe                          | (S Category   | Name of the Block                                | KOLABIRA(JHARSUGUDA)            | Ţ                     | Administrative                         | Action         |           |
| 1    | A.C.S.I.EMPLOYEES<br>C.C.STORE               | RDCS                             | DAIRY         | TIER                                             | CENTRAL                         | ×                     | BERHAMPUR                              | EDIT           |           |
| 2    | ALLARIGADA SCS                               | SERVICE<br>COOPERATIVE           | STCCS         | Category of CS                                   | DAIRY                           | Y                     | JTY REGISTRAR<br>.S., BERHAMPUR        | ✓ EDIT         |           |
| 3    | AMBILAPALI CS                                | CREDIT<br>COOPERATIVE            | OTHERS        | Type of CS                                       | RDCS                            | •                     | JTY REGISTRAR<br>.S., BERHAMPUR        | FDIT           |           |
| 4    | AMRUTULU SCS                                 | SOCIETY                          | STCCS         | Name of the Department                           | COOPERATION                     | •                     | JTY REGISTRAR                          | EDIT           |           |
|      |                                              | COOPERATIVE<br>SOCIETY           |               | Zone/Administrative Division                     | DDF BERHAMPUR                   | *                     | S., BERHAMPUR                          |                |           |
| 5    | ANUSUYA MAHILA<br>SAVINGS AND<br>CREDIT C.S. | CREDIT<br>COOPERATIVE<br>SOCIETY | OTHERS        | A.R.C.S./Name of the Administrative<br>Authority | ADT-BERHAMPUR                   | <b>T</b>              | JTY REGISTRAR<br>.S., BERHAMPUR<br>NON | EDIT           |           |
| 6    | ASKA CENTRAL<br>A.I.M.C.S.                   | ARTISANS'<br>MULTIPURPOSE        | HANDICRAFTS   | Status of C S(Working/ Moribund<br>/Liquidation) | WORKING                         | ×                     | ERAL MANAGER,<br>RICT                  | EDIT           |           |
|      |                                              | LADOUR                           | OTHERS        | Bigger/Smaller C.S.                              | SMALLER                         | -                     | AMPUR                                  | _              |           |
|      | INDUSTRIES LCCS                              | CONTRACT                         | UTHERS        |                                                  |                                 | Close Save            | S., BERHAMPUR                          | #EDIT          |           |
| (    | O 🗆 🤤 🤌                                      | ے 🛤 🗧                            | 🔲 🚺 🚳         | 🥺 👔 🧔 ~Audit Monitoring Sy 👱                     | 🗄 🚼 📑 🔟 🥥 🕎 Lt to circles for u | ipdat 👻 Web Directory | - DC                                   | へ 🕼 🎦 ENG 9:34 | PM 📮      |

<u>Step-7</u>: Like Step-6 you have to click on other 10 nos of dropdown menu and choose the correct option.

<u>Step-8</u>: Then click on save button placed at the bottom of the menu and proceed to next CS for edit as per requirement.

<u>Step-9</u>: If you opened the "edit CS details" menu by mistake then simply press the Esc key of close button placed below the menu.

<u>Step-10:</u> Then please click on "Review list" tab just placed top of the screen. Here all the CS will appear which has been rejected by the other circles. You have to read the said list <u>and if you find</u> <u>any CS of your circle, then Click on Edit the CS as stated in "Step-6" and simply choose "My Circle"</u> tab from drop down menu and save. Then make required edit if changes are necessary.

| 0                                                                           | ~Audit Monitoring            | Syste ×               |                     |                  |                     |               |                       |               |                |                                                     | chhayakanti                     | - 0 ×             |  |
|-----------------------------------------------------------------------------|------------------------------|-----------------------|---------------------|------------------|---------------------|---------------|-----------------------|---------------|----------------|-----------------------------------------------------|---------------------------------|-------------------|--|
| ← → C û 0 36.255.3.33/AMS/AAGCS/cs_details_aagcs.php?_s=0138975001488988960 |                              |                       |                     |                  |                     |               |                       |               |                |                                                     | QŢ                              | * 🔒 🛞 :           |  |
|                                                                             | PAM                          | <b>S</b> ≡            | Audit Mo            | nitoring         | System              |               |                       |               | ۲              | 🖁 🤰 Sri Prasan                                      | ita Ku Jena (Assistent A        | uditor General) 🗕 |  |
| As                                                                          | Asst. AGCS, Aska             |                       |                     |                  |                     |               |                       |               |                |                                                     |                                 |                   |  |
|                                                                             | 1                            | $\frown$              |                     |                  |                     |               |                       |               |                |                                                     |                                 |                   |  |
| C                                                                           | S Details Rev                | /iew List             |                     |                  |                     |               |                       |               |                |                                                     |                                 |                   |  |
| Sh                                                                          | Show 10 • entries Search:    |                       |                     |                  |                     |               |                       |               |                |                                                     |                                 |                   |  |
| #                                                                           | CS Name                      | ¢<br>CS Type          | ¢<br>CS Category    | CS Tier          | CS Department       | District Name | ê<br>Block Name       | Status of CS  | CS Size        | A.R.C.S./Name of<br>the Administrative<br>Authority | Zone/Administrative<br>Division | Action            |  |
| 1                                                                           | A.C.S.I.EMPLOYE<br>C.C.STORE | ES RDCS               | DAIRY               | CENTRAL          | COOPERATION         | JHARSUGUDA    | KOLABIRA(JHARSUGUDA)  | WORKING       | SMALLER        | ADT-BERHAMPUR                                       | DDF BERHAMFUR                   | ✓ EDIT            |  |
| #                                                                           | CS Name                      | CS Туре               | CS Category         | CS Tier          | CS Department       | District Name | Block Name            | Status of CS  | CS Size        | A.R.C.S./Name of<br>the Administrative<br>Authority | Zone/Administrative<br>Division | Action            |  |
| She                                                                         | owing 1 to 1 of 1 e          | ntries                |                     |                  |                     |               |                       |               |                |                                                     | Previous                        | 1 Next            |  |
| 4                                                                           |                              |                       |                     |                  |                     |               |                       |               |                |                                                     |                                 | •                 |  |
|                                                                             |                              |                       |                     |                  |                     |               |                       |               |                |                                                     |                                 |                   |  |
|                                                                             |                              |                       |                     |                  |                     |               |                       |               |                |                                                     |                                 |                   |  |
|                                                                             |                              |                       |                     |                  |                     |               |                       |               |                |                                                     |                                 |                   |  |
|                                                                             |                              |                       |                     |                  |                     |               |                       |               |                |                                                     |                                 |                   |  |
|                                                                             |                              |                       |                     |                  |                     |               |                       |               |                |                                                     |                                 |                   |  |
| 36.255.                                                                     | 3.33/AMS/AAGCS/c             | s_details_aagcs.php?_ | s=01389750014889889 | 60#tabOtherCsDet | ails                |               |                       |               |                |                                                     |                                 |                   |  |
| -                                                                           | O []] @                      | 🤌 🛅 🛱                 | 🖬 👩 🎨 🛛             | 🤉 🚺 👩 ~          | Audit Monitoring Sy | 21 🚼 f        | 🖬 🏮 📓 Lt to circles f | for updat 🗐 W | eb Directory o | of DC                                               | へ (小) ᄗ ENG                     | 9:35 PM 💻         |  |

IMPORTANT-If you find any CS of your circle in the review list, then Click on Edit the CS as stated in "Step-6" and simply choose "My Circle" and save otherwise don't do anything.

| C ~Audit Monitoring Syste X |                                |                |                  |                                                  |                                   |                                                    |                                    |                 |  |  |
|-----------------------------|--------------------------------|----------------|------------------|--------------------------------------------------|-----------------------------------|----------------------------------------------------|------------------------------------|-----------------|--|--|
| $\leftrightarrow$           | C 1 (i) 36.25                  | 55.3.33/AMS/A/ | AGCS/cs_details_ | _aagcs.php?_s=0138975001488988960                |                                   |                                                    | Q 7                                | ¥ 🙆 😣 :         |  |  |
|                             | PAMS                           |                | udit Mo          | onitoring System                                 |                                   | 💌 🙎 Sri Pras                                       | anta Ku Jena (Assistent A          | uditor General) |  |  |
| Ass                         | t. AGCS, Ask                   | а              |                  | Edit CS Details                                  |                                   | ×                                                  |                                    |                 |  |  |
| (5)                         | Details Review                 | liet.          |                  | Name of the CS                                   | A.C.S.I.EMPLOYEES C.C.STORE       |                                                    |                                    |                 |  |  |
|                             | letans incritical              |                |                  | Name of the Circle                               | My Circle                         | •                                                  |                                    | *               |  |  |
| Show                        | v 10 v entries                 |                |                  | Name of the Revenue District                     | Select<br>My Circle               |                                                    | Search:                            |                 |  |  |
| *                           | CS Name                        | CS Type        | CS Category      | Name of the Block                                | KOLABIRA(JHARSUGUDA)              | A.R.C.S./Name of<br>the Administrativ<br>Authority | re Zone/Administrative<br>Division | Action          |  |  |
| 1                           | A.C.S.I.EMPLOYEES<br>C.C.STORE | RDCS           | DAIRY            | TIER                                             | CENTRAL                           | ADT-BERHAMPUR                                      | DDF BERHAMPUR                      | ✓ EDIT          |  |  |
|                             | CS Name                        | СЅ Туре        | CS Category      | Category of CS                                   | DAIRY                             | A.R.C.S./Name of<br>the Administrativ<br>Authority | Zone/Administrative<br>re Division | Action          |  |  |
| Shov                        | ving 1 to 1 of 1 entries       |                |                  | Type of CS                                       | RDCS                              | •                                                  | Previous                           | 1 Next          |  |  |
|                             |                                |                |                  | Name of the Department                           | COOPERATION                       | ×                                                  |                                    |                 |  |  |
|                             |                                |                |                  | Zone/Administrative Division                     | DDF BERHAMPUR                     | Y                                                  |                                    |                 |  |  |
|                             |                                |                |                  | A.R.C.S./Name of the Administrative<br>Authority | ADT-BERHAMPUR                     | •                                                  |                                    |                 |  |  |
|                             |                                |                |                  | Status of C S(Working/ Moribund<br>/Liquidation) | WORKING                           | •                                                  |                                    |                 |  |  |
|                             |                                |                |                  | Bigger/Smaller C.S.                              | SMALLER                           | $\frown$                                           |                                    |                 |  |  |
|                             |                                |                |                  |                                                  |                                   | viose Save                                         |                                    |                 |  |  |
|                             | ) 🖸 🖯 🏀                        | 📄 🛍            | /III 🙆 🚷 /       | 🥺 🙋 🧔 ~Audit Monitoring Sy 🔡                     | 🖶 📑 🔟 🥹 🔮 Lt to circles for updat | Web Directory of DC                                | ∧ (1)) "☐ ENG                      | 9:35 PM 📮       |  |  |

After this if any CS, Block, Category, Type, Deptt, Zone/Adm Division and ARCS/Name of the Adm Authority not appears in the concerned dropdown menu then you have to note down and send the data of the concerned CS whose details are not appearing through email to <u>agcsodisha@gmail.com</u> in the <u>FORMAT-1 (enclosed with this letter)</u> instantly for updating the same in the web application (pl mention the details of the defects in the remarks column).

If you want to search any CS details then simply type any character/number/word in the search box placed just above the list of CS.

**Important: -** 1) Keep the Password secret.

2) Don't edit the name of the CS unless it is required.

3) The Asst. AGCS is advised to guide and supervise personally.

4) Click on Sign out tab before leaving the computer.

5) Change the password of office/circle email.

6) Password should be entered correctly, if wrong password entered 3 times the account will be get locked for 6 hours. So password should be entered correctly.

## FORMAT-1 FOR CORRECTION OF DATA AUDIT MONITORING SYSTEM FOR DCA, ODISHA, BHUBANESWAR.

•

.

.

•

| .SI No. | Name of<br>the CS | Name of the<br>Circle | Name of the<br>Revenue<br>District | Name of the<br>Block | TIER | Category of CS |
|---------|-------------------|-----------------------|------------------------------------|----------------------|------|----------------|
| 1       | 2                 | 3                     | 4                                  | 5                    | 6    | 7              |

| Type of<br>CS | Name of the<br>Department | Zone/<br>Administrative<br>Division | A.R.C.S./ Name<br>of the<br>Administrative<br>Authority | Status of C S<br>(Working/<br>Moribund<br>/Liquidation) | Bigger/<br>Smaller<br>C.S. | Remarks. |
|---------------|---------------------------|-------------------------------------|---------------------------------------------------------|---------------------------------------------------------|----------------------------|----------|
| 8             | 9                         | 10                                  | 11                                                      | 12                                                      | 13                         | 14       |